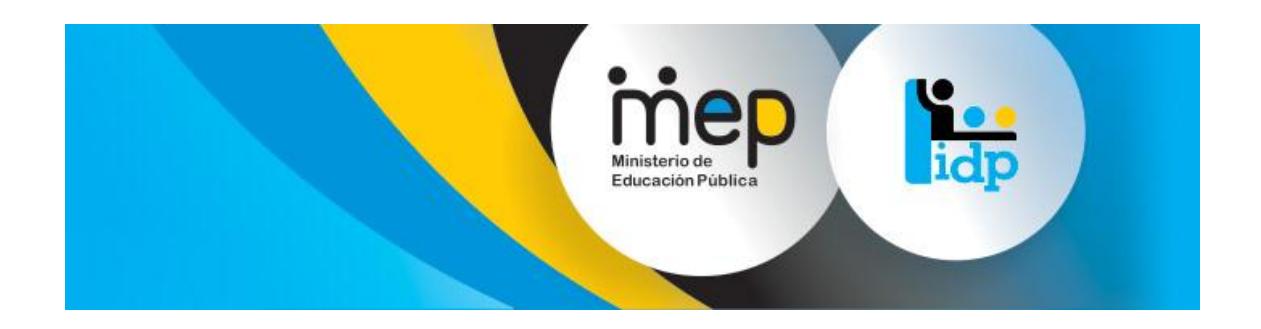

## Sistema de Gestión y Administración de

## Formación Permanente

# Manual del Creación de Usuarios

## Versión 1.1

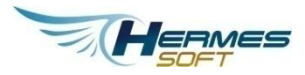

Abril, 2014

## Tabla de contenidos

| Autenticación                                                          |
|------------------------------------------------------------------------|
| Ingreso Para La Creación De Usuario 5                                  |
| Búsqueda De Usuario 6                                                  |
| Agregar Usuario7                                                       |
| Editar Usuario                                                         |
| Usuario Activo                                                         |
| Más opciones9                                                          |
| Roles de Usuario11                                                     |
| Guardar Cambios12                                                      |
| Edicion Estandar13                                                     |
| Edicion para Usuarios con roles que no requieren Dependencia Gestora14 |
| Edicion para Usuarios con roles que requieren Dependencia Gestora      |
| Modo Para Funcionario Dependencia Gestora15                            |
| Modo Funcionario Planificación16                                       |
| Conclusión                                                             |

### AUTENTICACIÓN

Para ingresar el usuario se pueda autentificar mientras cuente con alguno de los siguientes roles para poder ingresar al mantenimiento de usuarios:

- ADMINISTRATOR
- FUNCIONARIOPLANIFICACIONADMIN
- FUNCIONARIOSEGUIMIENTOYEVALUACIONADMIN

#### Inicio de sesión desde la Página principal

| Sistema de Gestión y Administrac<br>Desarrollo Profesional (SIC<br>Admentes Noveme contantes marc                                       | ión de<br>SAD)<br>3 I Iniciar sesión               | inep<br>Energy<br>Energy<br>Ener | lidp         |
|----------------------------------------------------------------------------------------------------|----------------------------------------------------|----------------------------------------------------------------------------------------------------|--------------|
| Iniciar Sesión<br>Corres electrónico<br>Contraseña<br>Mediatiszer una contraseña olvidada. ¿O<br>necesita <u>mentrares</u> ?<br>Iniciar | Sistema de<br>Forma                                | e Gestión y Administracio<br>ación Permane                                                                                                    | binde<br>nte |
| TRAMITES VARIOS EN LAS SIQUIENTES ÁREAS<br>Focies 1-5 - 1. Aurobición y certificación - 1. Licencies de estudo - 1                      | Sans de vitecconterencia () Contratación oterentes | redainar                                                                                                    |              |

Figura 0.1 – Inicio de sesión desde la Página principal

## Página de inicio de sesión

| )esarra    | ollo Pro      | on y Admin<br>o <mark>fesiona</mark> l | (SIGA               | ND)                            |                     |            | Internet<br>Education Publics | id | P             |
|------------|---------------|----------------------------------------|---------------------|--------------------------------|---------------------|------------|-------------------------------|----|---------------|
| ACTIVEADES | REPORTES      | CONSTANCIAS                            | TITULOS             | ] Iniciar sesión               |                     |            |                               |    |               |
|            |               |                                        |                     |                                |                     |            |                               |    | MANUAL DE USO |
|            |               | Inicia la s                            | esión us            | ando su correo                 | electrónico y       | contraseña |                               |    | _             |
|            |               | Correo electrónico                     |                     |                                |                     |            |                               |    |               |
|            |               | Contraneña                             | mla chotada         | Animatia mantanaw <sup>®</sup> |                     |            |                               |    |               |
|            |               | Iniciar                                | 0                   |                                |                     |            |                               |    |               |
|            |               | IUnirse ah                             | oral                |                                |                     |            |                               |    |               |
|            |               | teres cir: para usar su                | i correo electrória | co y contraseña para crear una | cuenta de usuario a |            |                               |    |               |
|            |               |                                        |                     |                                |                     |            |                               |    |               |
|            | OT EN LAS SIS | URNITER AREAS                          |                     |                                |                     |            |                               |    |               |

Figura 0.2 – Página de inicio de sesión

#### INGRESO PARA LA CREACIÓN DE USUARIO

Para que los usuarios puedan ingresar en dentro del módulo de mantenimiento el usuario es necesario que cuente con alguno de los siguientes roles:

- ADMINISTRATOR
- FUNCIONARIOPLANIFICACIONADMIN
- FUNCIONARIOSEGUIMIENTOYEVALUACIONADMIN

Una vez que el usuario se haya registrado se le desplegara en el sub menú del lado izquierdo del área de trabajo, con una opción llamada "Mantenimiento de Usuarios", como se presenta en la siguiente imagen

| Administración                          |
|-----------------------------------------|
| Mantenimiento de<br>items de evaluación |
| Mantenimiento de<br>usuarios            |

Figura 0.2 – Página de Mantenimiento de usuarios

Una vez visualizada la opción el usuario podrá dar clic sobre el ítem "Mantenimiento de Usuarios", lo cual procederá que se refresque la pantalla

#### **BÚSQUEDA DE USUARIO**

Inicialmente al usuario se le desplegará la siguiente pantalla la cual consta de dos áreas, un área de búsqueda y la otra que es la tabla de contenidos o de resultados de acuerdo a los filtros ingresados, lo campos contemplanos para realizar los filtros de búsqueda son:

- Correo
- Nombre
- Rol: el cual muestra los diferentes roles con los que cuenta el sistema

Una vez realizado la búsqueda el sistema desplegará una tabla de resultados o contenidos acorde a los filtros ingresados, en la tabla de resultados se va desplegar los siguientes registros

Una columna de "Correo", otra columna "Usuario activo", además se le agrega un link para poder cambiar su estado de "activo a inactivo" y viceversa, cuenta también con una columna "Más opciones" el cual desplegará opciones de cambiar contraseña y eliminar usuario y por último la columna "Roles de Usuarios" la cual no indicará los roles asociados al usuario a editar.

| Adminis | tración       | n de Usuarios               |                                                                                                    |                                                                                     |                             |
|---------|---------------|-----------------------------|----------------------------------------------------------------------------------------------------|-------------------------------------------------------------------------------------|-----------------------------|
|         |               | Filtro                      | Correo:<br>Nombre:<br>Rol: Facilitador<br>Focaps Históricos<br>Funcionario Dependencia<br>Funcionario Planificación<br>Funcionario Planificación<br>Funcionario Seguimiento y<br>Funcionario Seguimiento y<br>Oferente Externo<br>Participante<br>Filtrar eliminar filtro | Gestora<br>Administrador<br>/ Evaluación<br>/ Evaluación - Administrado<br><u>8</u> | r                           |
| Lista   | de usua       | arios registrados<br>Correo | Usuario activo?                                                                                                    | Más Opciones                                                                        | Roles de Usuario            |
|         | <u>Editar</u> | .e.v@mep.go.cr              | Sí [ <u>deshabilitar</u> ]                                                                                                    |                                                                                     | Facilitador<br>Participante |
|         | <u>Editar</u> | 0105330102@email.com        | Sí [ <u>deshabilitar</u> ]                                                                                                    |                                                                                     | Participante                |

Figura 0.3 – Página de Mantenimiento de usuarios

#### AGREGAR USUARIO

En la esquina superior izquierda del formulario se presenta, un link llamado "Agregar usuario", como se presenta en la siguiente imagen:

| Administrac     | ión de Usuarios |
|-----------------|-----------------|
| Agregar usuario |                 |
|                 | Filtro          |

Figura 0.4 – Página de Mantenimiento de usuarios

Una vez que el usuario procede a dar clic sobre el link se le desplegara una ventana emergente con el siguiente formulario:

- Correo electrónico
- Nombre

- Rol
- Botón Agregar

| Agregar usuario          |                                                       |
|--------------------------|-------------------------------------------------------|
| * Correo<br>electrónico: |                                                       |
| * Nombre:                |                                                       |
| * Rol:                   | Facilitador                                           |
|                          | EFocaps Históricos                                    |
|                          | EFuncionario Dependencia Gestora                      |
|                          | EFuncionario Planificación                            |
|                          | Euncionario Planificación - Administrador             |
|                          | EFuncionario Seguimiento y Evaluación                 |
|                          | EFuncionario Seguimiento y Evaluación - Administrador |
|                          | Oferente Externo                                      |
|                          | Participante                                          |
|                          | Agregar                                               |
|                          |                                                       |

Figura 0.5 – Página de Mantenimiento de usuarios

Una vez ingresado todos los datos del formulario el usuario podrá dar clic en la opción agregar, una vez hecho esto el sistema desplegará el siguiente mensaje:

# El usuario ha sido registrado. Una notificación para generar una clave de acceso se ha enviado al usuario.

#### EDITAR USUARIO

En la tabla de contenido o de resultados, cada fila contará con un link llamado "Editar" para cada uno de los usuarios registrados en la base de datos, la cual permitirá editar los registros asociados, como se presenta en la siguiente imagen:

|               | Correo                 | Usuario activo?            | Más Opciones                                             | Roles de Usuario  |
|---------------|------------------------|----------------------------|----------------------------------------------------------|-------------------|
| <u>Editar</u> | historicos@website.com | Sí ( <u>deshabilitar</u> ) | • <u>cambiar contraseña</u><br>• <u>eliminar usuario</u> | Focaps Históricos |

Figura 0.7 – Página de Mantenimiento de usuarios

Adicionalmente muestra la lista de usuarios registrados con los siguientes campos:

- Correo
- Usuario activo?:indica si se encuentra activo o no, además se le agrega un link para poder cambiar su estado de "habilitar a deshabilitar " y viceversa,
- Más opciones: el cual desplegará opciones de cambiar contraseña y eliminar usuario y Roles de Usuarios la cual no indicará los roles asociados para el usuario

Una vez dado el clic sobre el link editar, la fila del usuario seleccionado se modificara y se presentara en modo de edición como se presenta en la siguiente imagen:

|                            | Correo                   | Usuario activo?          | Más Opciones I | Roles de Usuario                                      |
|----------------------------|--------------------------|--------------------------|----------------|-------------------------------------------------------|
| <u>Actualizar Cancelar</u> | facilitador1@website.com | Sí<br>[ deshabilitar ]   |                | ■Facilitador                                          |
|                            |                          | [ <u>doornabilitar</u> ] |                | EFocaps Históricos                                    |
|                            |                          |                          |                | 🗖 Funcionario Dependencia Gestora                     |
|                            |                          |                          |                | 🗖 Funcionario Planificación                           |
|                            |                          |                          |                | 🗖 Funcionario Planificación - Administrador           |
|                            |                          |                          |                | 🔲 Funcionario Seguimiento y Evaluación                |
|                            |                          |                          |                | 🔲 Funcionario Seguimiento y Evaluación - Administrado |
|                            |                          |                          |                | Oferente Externo                                      |
|                            |                          |                          |                | Participante                                          |

Figura 0.8 – Página de Mantenimiento de usuarios

#### USUARIO ACTIVO

Si el usuario que da mantenimiento, si deseara editar el estado en activo o inactivo del usuario que se está editando, el usuario que da mantenimiento podrá dar clic al híper vínculo "habilitar y deshabilitar" cambiando así el estado del usuario que se está editando "activo/inactivo", esto lo veremos reflejado en un "Si/No", como se presenta en la siguiente imagen:

| Lista | ita de usuarios registrados |                          |                                          |              |                  |  |  |  |
|-------|-----------------------------|--------------------------|------------------------------------------|--------------|------------------|--|--|--|
|       |                             | Correo                   | Usuario activo?                          | Más Opciones | Roles de Usuario |  |  |  |
|       | <u>Editar</u>               | facilitador1@website.com | <b>No</b> ( <u>clic para habilitar</u> ) |              | Facilitador      |  |  |  |
|       |                             |                          |                                          |              |                  |  |  |  |

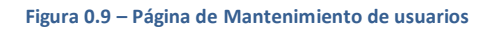

#### MÁS OPCIONES

En esta columna muestra con un híper vínculo "...", el cual al dar clic se desplegaran dos funcionalidades "Cambiar contraseña" y "Eliminar Usuario", como se presenta en la siguiente imagen:

|                     | Соггео                   | Usuario activo?        | Más Opciones                                                     | Roles de Usuario                                      |
|---------------------|--------------------------|------------------------|------------------------------------------------------------------|-------------------------------------------------------|
| Actualizar Cancelar | facilitador1@website.com | Sí<br>[ dechabilitar ] |                                                                  | ☑Facilitador                                          |
|                     |                          | [desnabilitar]         | <ul> <li>cambiar contraseña</li> <li>eliminar usuario</li> </ul> | EFocaps Históricos                                    |
|                     |                          |                        | 🔲 Funcionario Dependencia Gestora                                |                                                       |
|                     |                          |                        |                                                                  | EFuncionario Planificación                            |
|                     |                          |                        |                                                                  | 🔲 Funcionario Planificación - Administrador           |
|                     |                          |                        |                                                                  | EFuncionario Seguimiento y Evaluación                 |
|                     |                          |                        |                                                                  | 🔲 Funcionario Seguimiento y Evaluación - Administrado |
|                     |                          |                        |                                                                  | 🗐 Oferente Externo                                    |
|                     |                          |                        |                                                                  | Participante                                          |

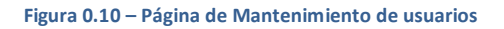

#### Cambiar Contraseña

En esta opción "Cambiar contraseña" en modo de híper link, el cual una vez que se haya dado clic al link, se presentará una ventana emergente, solicitando la confirmación del evento, como se presenta en la siguiente imagen:

| Está seguro que desea cambiar la c | o y Evaluación - Administrador<br>contraseña de acceso del usuario? |
|------------------------------------|---------------------------------------------------------------------|
| Usuario activo? Mas Opciones       | OK Cancel                                                           |

Figura 0.11 – Página de Mantenimiento de usuarios

Una vez confirmado el evento el sistema procederá a realizar el envío de un correo al usuario que se está editando solicitando que se produzca el cambio de la contraseña, y se le presentara un mensaje en la parte superior de la pantalla, de que el evento se llevó acabo como se presenta en la siguiente imagen:

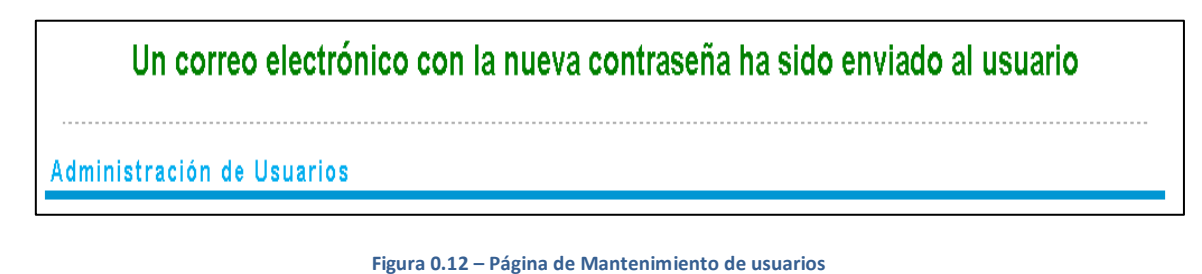

#### Eliminar

En esta opción "Eliminar usuario" en modo de híper link, el cual una vez que se haya dado clic al link, se presentará una ventana emergente, solicitando la confirmación del evento, como se presenta en la siguiente imagen:

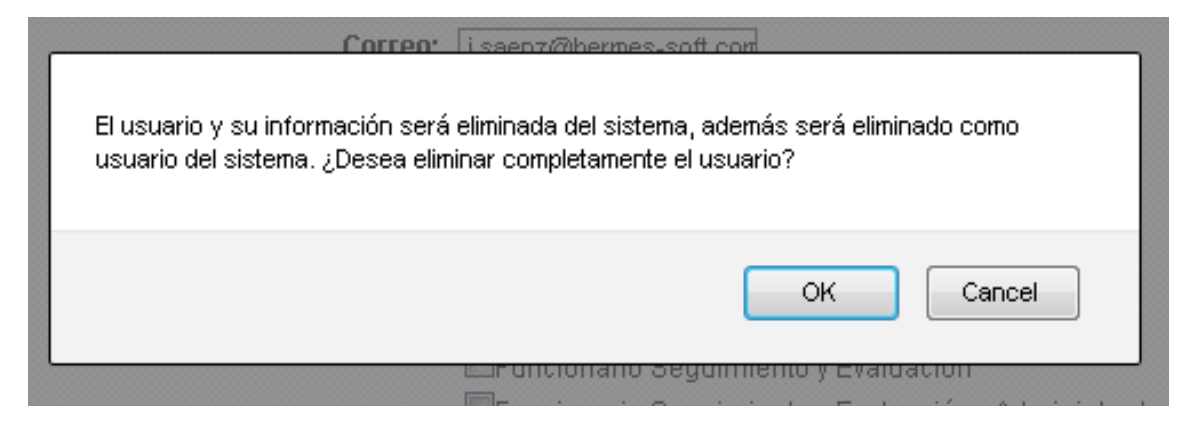

Figura 0.13 – Página de Mantenimiento de usuarios

Una vez confirmado el evento el sistema procederá a llevar acabo el evento eliminando al usuario que se está editando y continuamente se refrescará la página.

#### ROLES DE USUARIO

En este caso se desplegara la lista de los diferentes roles los cuales pueden ser asignados a los usuarios que se están editando y se va a presentar marcados con un check aquellos roles los cuales ya pertenecen asignados a un usuario, como se presenta en la siguiente imagen:

|                     | Correo                   | Usuario activo?        | Más Opciones R | Roles de Usuario                                      |
|---------------------|--------------------------|------------------------|----------------|-------------------------------------------------------|
| Actualizar Cancelar | facilitador1@website.com | Sí<br>[ deshabilitar ] |                | ☑Facilitador                                          |
|                     |                          | [desnabilitar]         |                | EFocaps Históricos                                    |
|                     |                          |                        |                | EFuncionario Dependencia Gestora                      |
|                     |                          |                        |                | EFuncionario Planificación                            |
|                     |                          |                        |                | 🔲 Funcionario Planificación - Administrador           |
|                     |                          |                        |                | EFuncionario Seguimiento y Evaluación                 |
|                     |                          |                        |                | 🔲 Funcionario Seguimiento y Evaluación - Administrado |
|                     |                          |                        |                | Oferente Externo                                      |
|                     |                          |                        |                | Participante                                          |

#### Figura 0.14 – Página de Mantenimiento de usuarios

Para realizar el cambio de roles, el usuario que da el mantenimiento solo deberá seleccionar el rol que sea requerido, el usuario podrá agregar o quitar roles con solo seleccionar mediante el check o quitar roles quitando el check, como se presenta en la siguiente imagen:

|                     | Correo                   | Usuario activo?        | Más Opciones F | Roles de Usuario                                      |
|---------------------|--------------------------|------------------------|----------------|-------------------------------------------------------|
| Actualizar Cancelar | facilitador1@website.com | Sí<br>[ deshabilitar ] |                | ■Facilitador                                          |
|                     |                          | [ desnabilitar ]       |                | ☑Focaps Históricos                                    |
|                     |                          |                        |                | EFuncionario Dependencia Gestora                      |
|                     |                          |                        |                | EFuncionario Planificación                            |
|                     |                          |                        |                | EFuncionario Planificación - Administrador            |
|                     |                          |                        |                | ☑Funcionario Seguimiento y Evaluación                 |
|                     |                          |                        |                | EFuncionario Seguimiento y Evaluación - Administrador |
|                     |                          |                        |                | Oferente Externo                                      |
|                     |                          |                        |                | ☑Participante                                         |

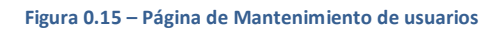

#### GUARDAR CAMBIOS

Una vez ya realizado todos los cambios respectivos, para poder almacenar dichos campos en la fila del se va contar con dos híper vínculos uno llamado "Actualizar", el cual se encargara de proceder a realizar almacenar los cambios realizados al usuario al que se está editando y el otro llamado "Cancelar" el cual cierra el estado de edición del usuario y no procede almacenar ningún cambio como se presenta en la siguiente imagen:

|                            | Correo                   | Usuario activo?        | Más Opciones | Roles de Usuario                                    |
|----------------------------|--------------------------|------------------------|--------------|-----------------------------------------------------|
| <u>Actualizar Cancelar</u> | facilitador1@website.com | Sí<br>[ deshahilitar ] |              | ☑Facilitador                                        |
|                            |                          | [deanabilitar]         |              | ☑Focaps Históricos                                  |
|                            |                          |                        |              | EFuncionario Dependencia Gestora                    |
|                            |                          |                        |              | Euncionario Planificación                           |
|                            |                          |                        |              | EFuncionario Planificación - Administrador          |
|                            |                          |                        |              | EFuncionario Seguimiento y Evaluación               |
|                            |                          |                        |              | EFuncionario Seguimiento y Evaluación - Administrad |
|                            |                          |                        |              | Oferente Externo                                    |
|                            |                          |                        |              | Participante                                        |

Figura 0.16 – Página de Mantenimiento de usuarios

Una vez dado clic sobre el híper vínculo "Actualizar", el sistema procede almacenar todos los cambios generados al usuario al que se está editando, una vez realizado el evento de actualización, el sistema desplegara un mensaje indicado la resolución del evento como se presenta en la siguiente imagen:

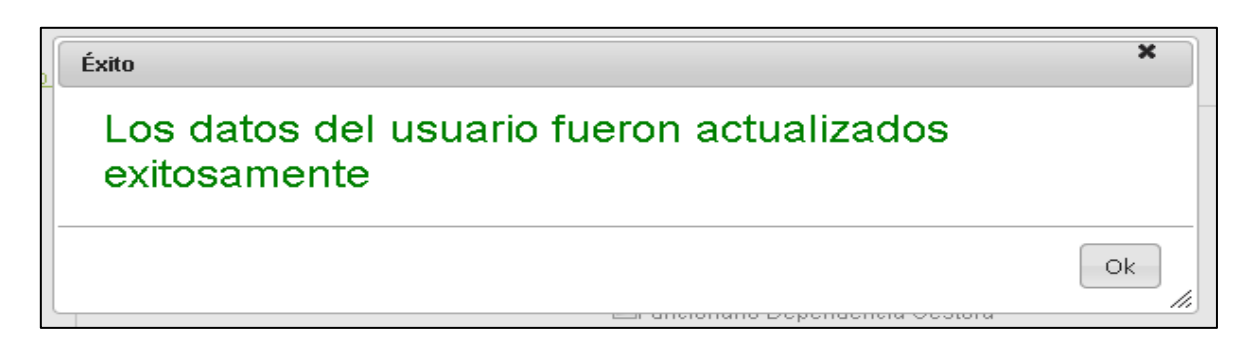

Figura 0.17 – Página de Mantenimiento de usuarios

#### EDICION ESTANDAR

En este caso para la edición de los siguientes roles:

- FACILITADOR
- FOCAPSHISTORICOS

- OFERENTEEXTERNO
- PARTICIPANTE

En este caso para estos roles, no se requiere de más información que la que fue ingresada en el momento de su creación, ya que no requieren de ingresar información adicionalmente, por lo que el proceso de edición es igual al que fue mencionado anteriormente como se mencionó anteriormente, como se presenta en la siguiente imagen:

| Panel de control Admini      | stración de Usuarios                          |                                                                                                    |                                                                                                    |
|------------------------------|-----------------------------------------------|----------------------------------------------------------------------------------------------------|----------------------------------------------------------------------------------------------------|
| Buscar actividades           |                                               |                                                                                                    |                                                                                                    |
| Administración               | usuario                                       |                                                                                                    |                                                                                                    |
| Mantenimiento de<br>usuarios | Filtro                                        | Correc: facilitador1@website.com<br>ombre:<br>Focaps Históricos<br>Funcionario Depende<br>Uncionario Planificac<br>Funcionario Planificac<br>Funcionario Seguimie<br>Oferente Externo<br>Participante<br>Filtrar eliminar | ncia Gestora<br>ión<br>ión - Administrador<br>nto y Evaluación<br>nto y Evaluación - Administrador<br>filtros |
| List                         | a de usuarios registrados                     |                                                                                                    |                                                                                                    |
|                              | Correo                                        | Usuario activo? Más Opcione                                                                                                    | es Roles de Usuario                                                                                           |
|                              | Actualizar Cancelar facilitador1 @website.con | ı Sí<br>( <u>deshabilita</u> r) ····                                                                                                    | ✓Facilitador ☐Focaps Históricos ☐Funcionario Dependencia Gestora ☐Funcionario Planificación                   |

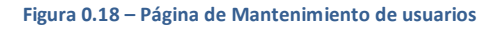

#### EDICION PARA USUARIOS CON ROLES QUE NO REQUIEREN DEPENDENCIA GESTORA

Para el caso que los usuarios a editar cuenten con alguno de estos roles:

- FUNCIONARIOPLANIFICACIONADMIN
- FUNCIONARIOSEGUIMIENTOYEVALUACION
- FUNCIONARIOSEGUIMIENTOYEVALUACIONADMIN

El modo de edición, varía un poco en cuanto a la edición estándar mencionada anteriormente, debido que para estos usuarios que contengan los roles anteriormente mencionado, se desplegaran ciertos campos adicionales que son requeridos, los cuales son

- Cédula
- Nombre

- Primer apellido
- Segundo apellido

| Actualizar Cancelar | seguimiento@website.com          | Sí<br>[ <u>deshabilitar</u> ] | <br>Facilitador                                      |
|---------------------|----------------------------------|-------------------------------|------------------------------------------------------|
|                     | Funcionario                      |                               | EFocaps Históricos                                   |
|                     | Cedula:<br>103330333             |                               | Euncionario Dependencia Gestora                      |
|                     | Nombro                           |                               | EFuncionario Planificación                           |
|                     | Funcionario-Seguimiento          |                               | EFuncionario Planificación - Administrador           |
|                     | Primer apellido:<br>Funcionario  |                               | Runcionario Seguimiento y Evaluación                 |
|                     | Segundo apellido:<br>Seguimiento |                               | Euncionario Seguimiento y Evaluación - Administrador |
|                     |                                  |                               | Oferente Externo                                     |
|                     |                                  |                               | Participante                                         |

#### Como se presenta en la siguiente imagen:

Figura 0.19 – Página de Mantenimiento de usuarios

Una vez que hayan sido ingresado los datos, el usuario queda mantenimiento podrá dar clic en el híper vínculo llamado "Actualizar", lo cual activara el evento de actualizar los datos del usuario que estamos editando y por último se desplegará un mensaje en la parte superior de la pantalla indicando el resultado del evento como se presenta en la siguiente imagen:

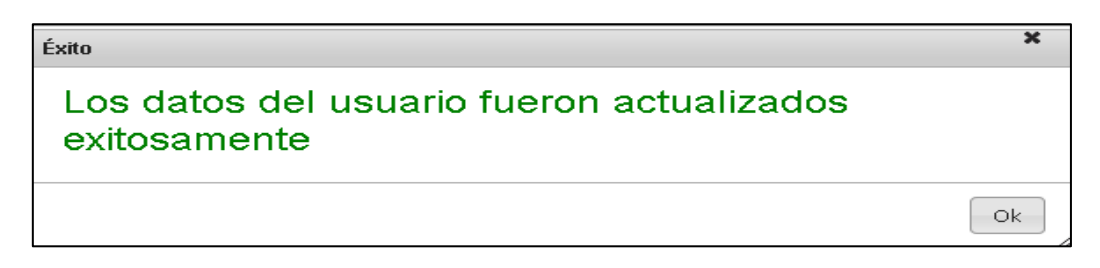

#### EDICION PARA USUARIOS CON ROLES QUE REQUIEREN DEPENDENCIA GESTORA

Para el caso que los usuarios a editar cuenten con alguno de estos roles:

- FUNCIONARIODEPENDENCIAGESTORA
- FUNCIONARIOPLANIFICACION

#### MODO PARA FUNCIONARIO DEPENDENCIA GESTORA

El modo de edición, varía un poco en cuanto a la edición anteriormente mencionada, debido que para estos usuarios a editar, que contengan los roles acabado de mencionar, se desplegara otro campo adicional, es un combo para asignar la dependencia gestora, como se presenta en la siguiente imagen:

| <u>Actualizar Cancelar</u> | coordinador@website.com                | Sí<br>[ deshabilitar ] | <br>Facilitador                                       |
|----------------------------|----------------------------------------|------------------------|-------------------------------------------------------|
|                            | Funcionario                            |                        | EFocaps Históricos                                    |
|                            | Cedula:<br>101230123                   |                        | 🗷 Funcionario Dependencia Gestora                     |
|                            | Nomhre                                 |                        | EFuncionario Planificación                            |
|                            | Coordinador                            |                        | EFuncionario Planificación - Administrador            |
|                            | Primer apellido:<br>Asesoría           |                        | EFuncionario Seguimiento y Evaluación                 |
|                            | Segundo apellido:<br>Pedanómica        |                        | EFuncionario Seguimiento y Evaluación - Administrador |
|                            |                                        |                        | Oferente Externo                                      |
|                            | ORIENTACION DEL SISTEMA EDUCATIVO NAC. |                        | Participante                                          |

#### Figura 0.21 – Página de Mantenimiento de usuarios

Una vez que se seleccione la dependencia gestora respectiva, se podrá dar clic sobre el híper vínculo "Actualizar", el cual se encargará de almacenar el registro en la base de datos, seguidamente el sistema desplegará un mensaje indicando el resultado del evento, como se presenta en la siguiente imagen:

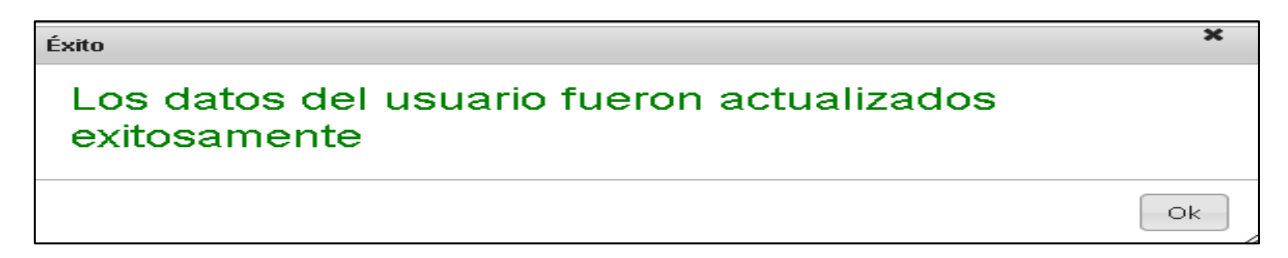

Figura 0.22 – Página de Mantenimiento de usuarios

#### MODO FUNCIONARIO PLANIFICACIÓN

A diferencia del rol anterior el usuario a editar que contenga el rol "Funcionario Planificación", este usuario se le podrá asignar más de una dependencia gestora a la vez. Para poder realizar se deberá proceder de la siguiente manera, igualmente que en el modo anterior se desplegara el combo llamado "Asociar Dependencia Gestora", como se presenta en la siguiente imagen:

| Actualizar Cancelar | marielos.soto.salas@mep.go.cr<br>Funcionario<br>Cédula:<br>-<br>Nombre:<br>Marielos<br>Primer apellido:<br>Soto<br>Segundo apellido:<br>Soto<br>Segundo apellido:<br>Direc acesional educacion san ramon<br>ØDIREC. REGIONAL EDUCACION LIBERIA<br>ØDIREC. REGIONAL EDUCACION SAN JOSE<br>ØDIREC. REGIONAL EDUCACION TURRIALBA<br>ØDIREC. REGIONAL EDUCACION TURRIALBA<br>ØDIREC. REGIONAL EDUCACION OCCIDENTE<br>ØDIREC. REGIONAL DE EDUCACION OCCIDENTE<br>ØDIREC. REGIONAL EDUCACION DESAMPARADOS | Sí<br>( <u>deshabilitar</u> ) | <br><ul> <li>Facilitador</li> <li>Focaps Históricos</li> <li>Funcionario Dependencia Gestora</li> <li>Funcionario Planificación</li> <li>Funcionario Planificación - Administrador</li> <li>Funcionario Seguimiento y Evaluación - Administrador</li> <li>Oferente Externo</li> <li>Participante</li> </ul> |
|---------------------|----------------------------------------------------------------------------------------------------|-------------------------------|----------------------------------------------------------------------------------------------------|
|                     | Asociar Dependencia Gestora:<br>🔻                                                                                                    |                               |                                                                                                    |

Figura 0.23 – Página de Mantenimiento de usuarios

En este caso no se puede seleccionar de manera múltiple por lo cual se deberá seleccionar la dependencia gestora que se requiere y seguidamente dar clic al híper vínculo "Actualizar" y volver a repetir el proceso hasta asignar todas las dependencia necesarias, cada vez que se da clic al híper vínculo "Actualizar" se presentara un mensaje indicando el resultado del evento como se presenta en la siguiente imagen:

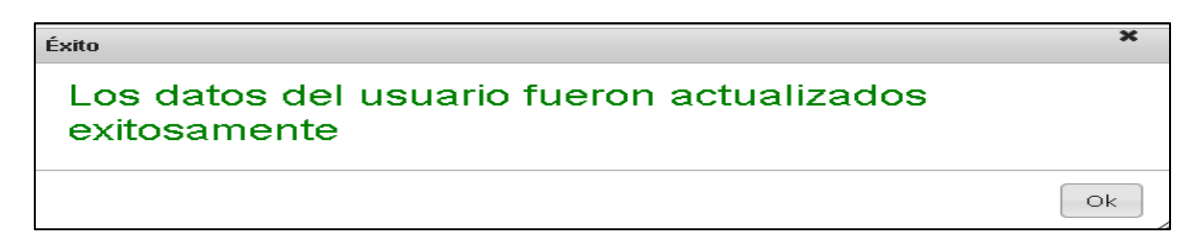

Figura 0.24 – Página de Mantenimiento de usuarios

#### CONCLUSIÓN

En este documento se puede observar, la funcionalidad más adecuada para la asignación de los roles para los usuarios, adicionalmente de sus diferentes variantes, según los roles existentes por lo cual brindará al usuario un comprensión más fácil, de cómo proceder.